## • Klik linksboven op het menu icon

**b000** 

|                             | HD Video Dem | o Dutch                         | OPEN ORDERS                     | ¢ |
|-----------------------------|--------------|---------------------------------|---------------------------------|---|
| Restaurant<br>2 zitplaatsen | (⊡2 🖻 1      | <b>Terras</b><br>80 zitplaatsen | Terrace Test<br>180 zitplaatsen |   |
|                             |              |                                 |                                 |   |
|                             |              |                                 |                                 |   |
|                             |              |                                 |                                 |   |
|                             |              |                                 |                                 |   |
|                             |              |                                 |                                 |   |

## • Klik op Onverwachte betalingen

**b000** 

|              | EIJSINK                | Dutch FACILIT                   | EITEN OPEN ORDERS               | ¢ |
|--------------|------------------------|---------------------------------|---------------------------------|---|
|              |                        | <b>Terras</b><br>80 zitplaatsen | Terrace Test<br>180 zitplaatsen |   |
| Supp         | oort User              |                                 |                                 |   |
|              | Faciliteiten           |                                 |                                 |   |
| Ŧ            | Voorraad               |                                 |                                 |   |
| اگر          | Zoek order             |                                 |                                 |   |
| S            | Dienstbeheer           |                                 |                                 |   |
| ß            | Web links              |                                 |                                 |   |
| Ð            | Print rapport          |                                 |                                 |   |
| ٥            | PIN/EFT terminals      |                                 |                                 |   |
| [ <u>?</u> ] | Onverwachte betalingen |                                 |                                 |   |
| ଟ            | booq Tutorials         |                                 |                                 |   |

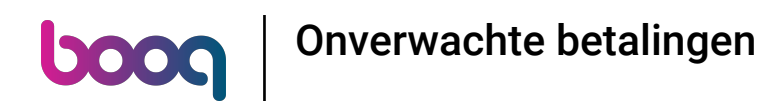

• Klik op datum onder Begin moment om de begindatum van je filter te bepalen.

| $\equiv$ <b>boog</b> Geen betalingen gevonden |               | <u>←</u>      |  |
|-----------------------------------------------|---------------|---------------|--|
|                                               | Begin moment: | Begin moment: |  |
|                                               | dec 27, 2022  | 07:00         |  |
|                                               | Eind moment:  |               |  |
|                                               | dec 27, 2022  | 15:07         |  |
|                                               | VERWIJDEREN   |               |  |
|                                               |               |               |  |
| GEEN BETALINGEN GEVONDEN MET HUIDIGE CRITERIA |               |               |  |
|                                               |               |               |  |
|                                               |               |               |  |
|                                               |               |               |  |
|                                               |               |               |  |
|                                               |               |               |  |
|                                               |               |               |  |
|                                               |               |               |  |

• Kies de datum in de kalender

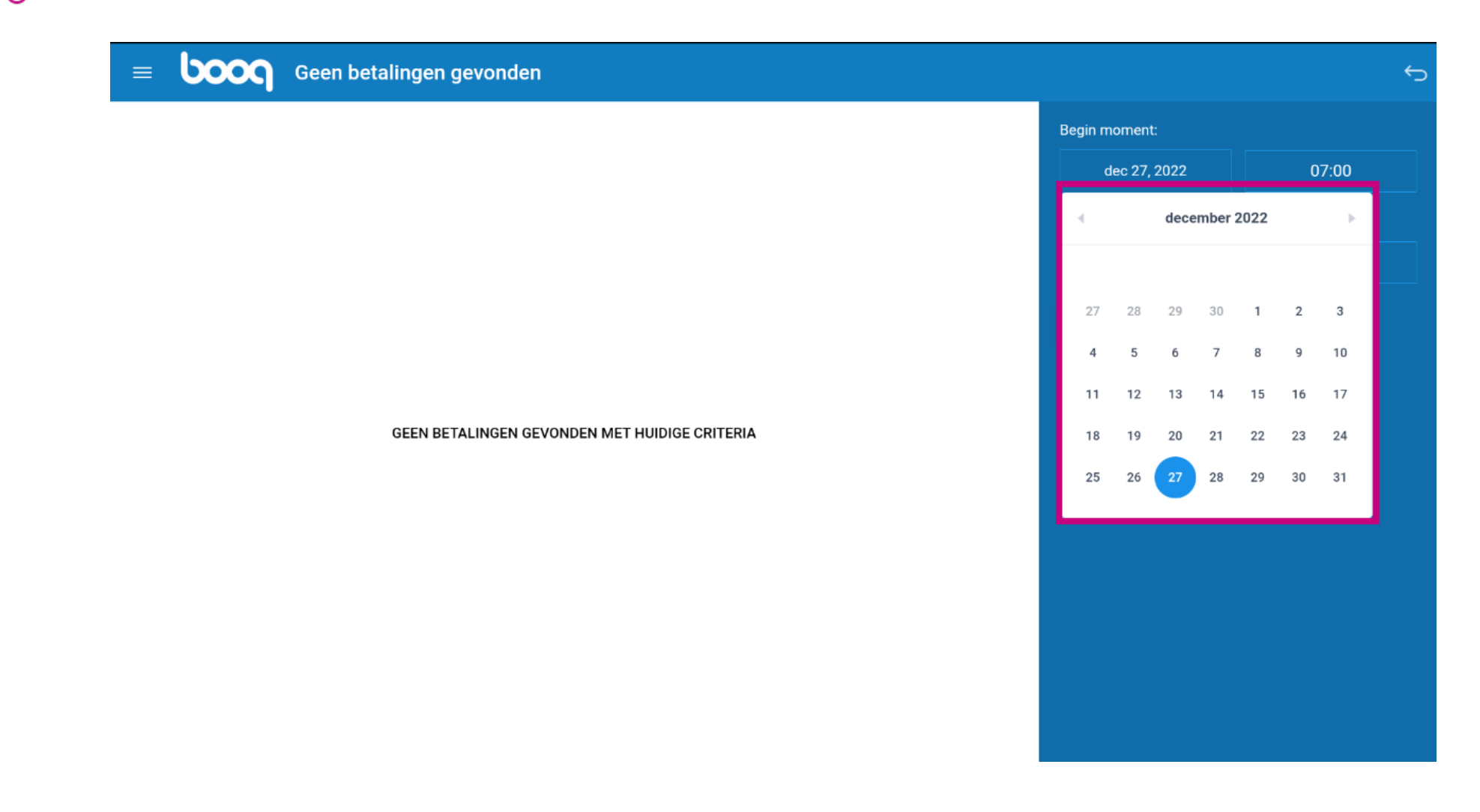

• Klik op de datum onder Eind moment

![](_page_4_Figure_2.jpeg)

Bepaal de eind datum van je filter

![](_page_5_Picture_2.jpeg)

![](_page_6_Picture_0.jpeg)

Als er onverwachtse betalingen zijn worden deze weer gegeven. Ex. Een onverwachtse betaling is een betaling die niet gekoppeld kan worden aan een bestaande order/bestelling.

| = | ροοσ | Geen betalingen gevonden                      |               | ¢     |  |
|---|------|-----------------------------------------------|---------------|-------|--|
|   |      |                                               | Begin moment: |       |  |
|   |      |                                               | dec 1, 2022   | 07:00 |  |
|   |      | Eind moment:                                  |               |       |  |
|   |      |                                               | dec 27, 2022  | 15:07 |  |
|   |      |                                               | VERWIJDEREN   |       |  |
|   |      |                                               |               |       |  |
|   |      | GEEN BETALINGEN GEVONDEN MET HUIDIGE CRITERIA |               |       |  |
|   |      |                                               |               |       |  |
|   |      |                                               |               |       |  |
|   |      |                                               |               |       |  |
|   |      |                                               |               |       |  |
|   |      |                                               |               |       |  |
|   |      |                                               |               |       |  |
|   |      |                                               |               |       |  |

boog

![](_page_7_Picture_1.jpeg)

Scan to go to the interactive player